## How to Generate a Statement with the Responsible Party Information?

Last modified on 11/07/2024 10:23 am EST

If you need to direct a statement to someone other than the patient, perhaps a parent or guardian, you can designate that in their chart. The steps below will show you how to enter the information.

- 1. Hover over **Patients** and select **Patient List**.
- 2. Search for the patient by the patient's name or Chart ID.

| Manage your existing patients                    | Bulk Import     QRDA I Import     Export (CSV)     Export (C-CDA XML) |
|--------------------------------------------------|-----------------------------------------------------------------------|
| Patient search                                   | More Filters                                                          |
| Add new patient O Update patient (via C-CDA XML) | PAGE 1 OF 5 🗦                                                         |

3. In the Demographics tab, Click on the Demographics section and scroll down to the **Responsible Party** section. Please enter the information for the responsible party and click on **Save demographics**.

| ✓ Sufficient patient demographics to bill insurance. |            |            |                |                |       |         |                   |  |
|------------------------------------------------------|------------|------------|----------------|----------------|-------|---------|-------------------|--|
| Important De                                         | mographics | Insurances | Authorizations | Smoking Status | Flags | Balance | DrChrono Payments |  |

| Responsible Party          |   |
|----------------------------|---|
| Primary Responsible Party  |   |
| Responsible Party Name     |   |
| Responsible Party DOB      |   |
| Responsible Party Relation |   |
| Responsible Party Phone    |   |
| Phone Use                  | ~ |
| Responsible Party Email    |   |
| Responsible Party Address  |   |
|                            |   |
| Responsible Party Zip Code |   |
| Responsible Party City     |   |
| Responsible Party State    | ¥ |

Once you update the Responsible Party details in the patient demographics screen, the information will be reflected in the patient statement going forward.